# Skrócony opis

# Informacje na temat drukarki

# Informacje o panelu operacyjnym drukarki

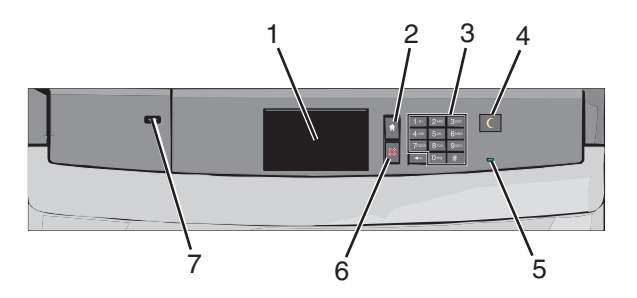

| Element |               | Opis                                                          |
|---------|---------------|---------------------------------------------------------------|
| 1       | Wyświetlacz   | Przedstawia informacje o stanie drukarki                      |
| 2       | Strona główna | Umożliwia powrót do ekranu głównego                           |
| 3       | Klawiatura    | Umożliwia wprowadzanie cyfr, liter lub<br>symboli na drukarce |

| Element    |                                   | Opis                                                                                                    |
|------------|-----------------------------------|----------------------------------------------------------------------------------------------------|
| Eleme<br>4 | nt<br>Sleep (Czuwanie)            | <ul> <li>Opis</li> <li>Powoduje włączenie trybu czuwania lub<br/>trybu hibernacji</li> <li>Poniżej podano stany kontrolki oraz<br/>przycisku Sleep (Czuwanie):</li> <li>Wprowadzanie w tryb czuwania lub<br/>wyprowadzanie z trybu czuwania –<br/>kontrolka świeci ciągłym światłem<br/>zielonym, przycisk Sleep (Czuwanie)<br/>nie świeci.</li> <li>Praca w trybie czuwania – kontrolka<br/>świeci ciągłym światłem zielonym,<br/>przycisk Sleep (Czuwanie) świeci<br/>ciągłym światłem bursztynowym.</li> <li>Wprowadzanie w tryb hibernacji lub<br/>wyprowadzanie z trybu hibernacji –<br/>kontrolka świeci ciągłym światłem<br/>zielonym, przycisk Sleep (Czuwanie)<br/>miga światłem bursztynowym.</li> <li>Praca w trybie hibernacji – kontrolka<br/>nie świeci, przycisk Sleep (Czuwanie)<br/>miga światłem bursztynowym.</li> <li>Praca w trybie hibernacji – kontrolka<br/>nie świeci, przycisk Sleep (Czuwanie),<br/>pulsująco, miga światłem<br/>bursztynowym przez 1/10 sekundy, a<br/>następnie przestaje w ogóle świecić na<br/>1,9 sekundy.</li> <li>Następujące działania wyprowadzają<br/>drukarkę z trybu czuwania:</li> <li>Dotknięcie ekranu lub naciśnięcie<br/>dowolnego przycisku sprzętowego.</li> <li>Otwarcie zasobnika wejściowego,<br/>pokrywy lub drzwiczek.</li> </ul> |
|            |                                   | <ul> <li>Wysłanie zadania drukowania z<br/>komputera.</li> <li>Wykonanie operacji POR (Power On<br/>Reset) za pomocą głównego<br/>przełacznika zasilania</li> </ul>                                                                                                    |
| 5          | Kontrolka                         | Wyłączona — drukarka jest wyłączona.<br>Migające zielone światło – drukarka<br>nagrzewa się, przetwarza dane lub drukuje<br>zadanie.<br>Ciągłe zielone światło – drukarka jest<br>włączona, ale bezczynna.<br>Ciągłe czerwone światło – potrzebna jest<br>interwencja operatora.                                                                                                    |
| 6          | Stop/Cancel<br>(Zatrzymaj/Anuluj) | Przerywa działanie drukarki<br><b>Uwaga:</b> Na wyświetlaczu zostaje<br>wyświetlony komunikat <b>Stopped</b><br>(Zatrzymano), a potem lista opcji.                                                                                                    |

| Eleme | nt       | Opis                                                                                       |
|-------|----------|--------------------------------------------------------------------------------------------|
| 7     | Port USB | Umożliwia podłączanie adaptera Bluetooth<br>USB lub napędu flash do drukarki.              |
|       |          | <b>Uwaga:</b> Napędy flash obsługuje tylko port<br>USB znajdujący się z przodu urządzenia. |

# Opis ekranu głównego

Gdy drukarka jest włączona, na wyświetlaczu urządzenia jest wyświetlany ekran podstawowy, nazywany ekranem głównym. Przyciski oraz ikony ekranu głównego umożliwiają wykonanie określonej czynności.

**Uwaga:** Ekran główny, ikony i przyciski bywają różne w zależności od ustawień ekranu głównego, ustawień administracyjnych oraz aktywnych rozwiązań wbudowanych.

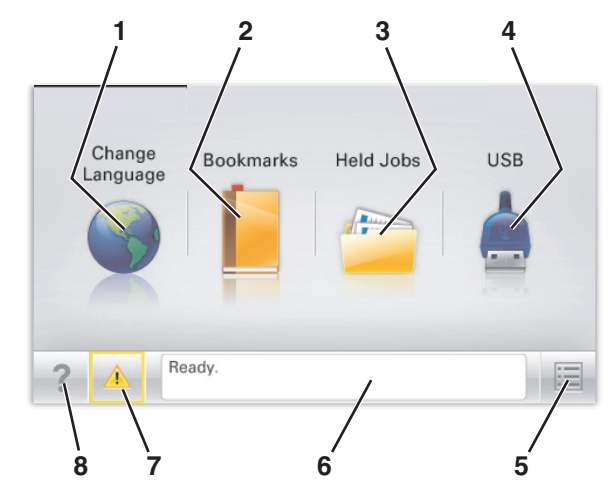

| Przycisk |                       | Działanie                                                                                                    |
|----------|-----------------------|----------------------------------------------------------------------------------------------------|
| 1        | Zmień język           | Zmiana podstawowego język drukarki.                                                                                                    |
| 2        | Zakładki              | Tworzenie, porządkowanie i zapisywanie<br>zestawu zakładek (adresów URL) w postaci<br>widoku drzewa folderów i łączy do plików.                                                    |
|          |                       | Uwaga: Widok drzewa nie zawiera<br>zakładek utworzonych w ramach opcji<br>Formularze i ulubione, a zawartych w<br>drzewie nie można użyć z poziomu opcji<br>Formularze i ulubione. |
| 3        | Zadania<br>wstrzymane | Wyświetlenie wszystkich aktualnie wstrzymanych zadań.                                                                                                    |

| Przycisk |                                           | Działanie                                                                                                    |
|----------|-------------------------------------------|----------------------------------------------------------------------------------------------------|
| 4        | USB lub Pamięć<br>USB                     | Umożliwia przeglądanie, wybieranie lub<br>drukowanie zdjęć i dokumentów z pamięci<br>typu flash.<br><b>Uwaga:</b> Ikona ta jest wyświetlana,<br>wyłącznie gdy użytkownik powróci do<br>ekranu głównego, a do drukarki podłączony<br>jest dysk flash lub karta pamięci.                                                                                                    |
| 5        | Menu                                      | Dostęp do menu drukarki.<br><b>Uwaga:</b> Menu są dostępne, tylko gdy<br>drukarka znajduje się w stanie <b>Gotowa</b> .                                                                                                    |
| 6        | Pasek<br>komunikatów o<br>stanie drukarki | <ul> <li>Wyświetlanie komunikatów o bieżącym<br/>stanie drukarki, takich jak Gotowa lub<br/>Zajęta.</li> <li>Wyświetlanie komunikatów o warunkach<br/>pracy drukarki, takich jak Brak<br/>nagrzewnicy lub Niski poziom toneru w<br/>kasecie z tonerem.</li> <li>Wyświetlanie komunikatów o problemach<br/>wymagających interwencji użytkownika<br/>oraz dostarczanie instrukcji<br/>umożliwiających ich usunięcie.</li> </ul> |
| 7        | Stan/Materiały<br>eksploatacyjne          | <ul> <li>Wyświetlanie ostrzeżenia lub komunikatu<br/>o błędzie, gdy do kontynuowania pracy<br/>drukarki wymagana jest interwencja<br/>użytkownika.</li> <li>Dostęp do ekranu komunikatów<br/>zawierającego szczegółowe informacje o<br/>danym komunikacie i sposobie jego<br/>usunięcia.</li> </ul>                                                                                                    |
| 8        | Wskazówki                                 | Wyświetlanie kontekstowych informacji<br>Pomocy na ekranie dotykowym.                                                                                                    |

Inne elementy, które mogą być także wyświetlane na ekranie głównym:

| Przycisk                    | Działanie                                  |
|-----------------------------|--------------------------------------------|
| Wyszukaj wstrzymane zadania | Wyszukiwanie aktualnie wstrzymanych zadań. |

# Korzystanie z przycisków ekranu dotykowego

**Uwaga:** Wygląd ekranu głównego oraz umieszczone na nim ikony i przyciski zależą od własnych ustawień ekranu, ustawień dokonanych przez administratora i aktywnych rozwiązań z pakietu Embedded Solutions.

### Przykładowy ekran dotykowy

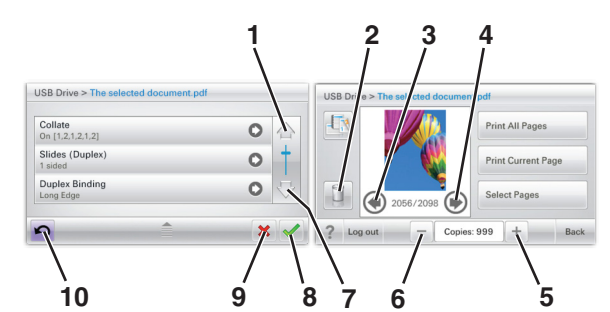

|                        | Przycisk         | Działanie                                              |
|------------------------|------------------|--------------------------------------------------------|
| 1                      | Strzałka w górę  | Przewijanie w górę.                                    |
| 2                      | Folder usuwania  | Usuwa wybrany plik.                                    |
| 3                      | Strzałka w lewo  | Przewijanie w lewo.                                    |
| 4                      | Strzałka w prawo | Przewijanie w prawo.                                   |
| 5 Zwiększanie wartości |                  | Przewinięcie do kolejnej wartości w porządku rosnącym. |

|                         | Przycisk       | Działanie                                                                                                    |  |
|-------------------------|----------------|----------------------------------------------------------------------------------------------------|--|
| 6 Zmniejszanie wartości |                | Przewinięcie do kolejnej wartości w porządku malejącym.                                                       |  |
| 7                       | Strzałka w dół | Przewijanie w dół.                                                                                            |  |
| 8                       | Akceptuj       | Zapisanie ustawienia.                                                                                         |  |
| 9 Anuluj                |                | <ul> <li>Anulowanie czynności lub wyboru.</li> <li>Anulowanie i powrót do<br/>poprzedniego ekranu.</li> </ul> |  |
| 10                      | Wróć           | Powrót do poprzedniego ekranu.                                                                                |  |

# Inne przyciski ekranu dotykowego

| Przycisk        | Działanie                                                         |  |
|-----------------|-------------------------------------------------------------------|--|
| Zakończ         | Umożliwia wyjście z bieżącego ekranu i powrót do ekranu głównego. |  |
| Przycisk wyboru | Powoduje zaznaczenie lub usunięcie zaznaczenia elementu.          |  |

#### Funkcje

| Funkcja                                                                                              | Opis                                                                                                    |
|----------------------------------------------------------------------------------------------------|----------------------------------------------------------------------------------------------------|
| Lokalizacja w menu:<br><u>Menu &gt; Ustawienia &gt;</u><br><u>Ustawienia druku</u> ><br>Liczba kopii | Lokalizacja w menu to informacja wyświetlana w<br>górnej części każdego ekranu menu. Jest tam<br>widoczna ścieżka dostępu do bieżącego menu. Z<br>tego pola można odczytać dokładną lokalizację<br>bieżącego ekranu w całym systemie menu.                                                                |
|                                                                                                    | Opcja Liczba kopii nie jest podkreślona, ponieważ<br>ten ekran jest aktualnie wyświetlony. W<br>przypadku dotknięcia podkreślonego słowa na<br>ekranie Liczba kopii przed wprowadzeniem i<br>zapisaniem zmian ustawień dokonany wybór nie<br>jest zapisywany i nie staje się on ustawieniem<br>domyślnym. |
| Alarm wymagający<br>interwencji                                                                      | Jeśli w odniesieniu do którejkolwiek funkcji<br>wystąpi alarm wymagający interwencji, pojawia<br>się ta ikona i zaczyna migać czerwony wskaźnik.                                                                                                    |
| Ostrzeżenie                                                                                          | Ikona pojawia się w razie wystąpienia błędu.                                                                                                    |

# Konfigurowanie i używanie aplikacji na ekranie głównym

# Dostęp do wbudowanego serwera WWW.

Wbudowany serwer WWW to strona internetowa drukarki, na której można sprawdzić i zdalnie skonfigurować ustawienia drukarki, nie będąc w pobliżu urządzenia.

1 Uzyskaj adres IP drukarki:

- Na ekranie głównym panelu sterowania drukarki
- W sekcji TCP/IP w menu Sieć/porty
- Na wydrukowanej stronie konfiguracji sieci lub stronie ustawień menu — w sekcji TCP/IP

**Uwaga:** Adres IP ma postać czterech liczb oddzielonych kropkami, na przykład **123.123.123.123**.

2 Uruchom przeglądarkę sieci Web, a następnie w polu adresu wpisz adres IP drukarki.

3 Naciśnij klawisz Enter.

**Uwaga:** W przypadku używania serwera proxy wyłącz go tymczasowo, aby prawidłowo załadować stronę sieci Web.

# Aktywowanie aplikacji ekranu głównego

Szczegółowe informacje na temat konfigurowania i korzystania z aplikacji ekranu głównego można uzyskać w miejscu zakupu drukarki.

# Tło i ekran oczekiwania

| kona                                                                                                    | Opis                                                                                                    |
|----------------------------------------------------------------------------------------------------|----------------------------------------------------------------------------------------------------|
| 「<br>マーレー」<br>マーレー<br>マーレー<br>マーレ<br>マーレ | Aplikacja umożliwia dostosowanie tła i ekranu<br>oczekiwania wyświetlanych na ekranie<br>głównym drukarki. |

Aby zmienić tło ekranu głównego drukarki przy użyciu panelu sterowania drukarki, wykonaj następujące czynności:

1 Z poziomu ekranu głównego przejdź do opcji:

Zmień tło > wybierz tło, które chcesz zastosować.

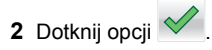

# Formularze i ulubione

Opis

Ikona

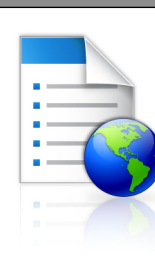

Aplikacja pomaga uprościć i zoptymalizować procesy robocze, umożliwiając szybkie znalezienie i wydrukowanie często używanych formularzy online bezpośrednio z poziomu ekranu głównego. Można na przykład wydrukować najnowszą wersję formularza wtedy, gdy jest to potrzebne. Dzięki temu nie trzeba gromadzić wydrukowanych formularzy, które mogą szybko stać się nieaktualne.

**Uwaga:** Drukarka musi mieć uprawnienia dostępu do folderu sieciowego, strony FTP lub witryny internetowej, gdzie przechowywana jest zakładka. Z poziomu komputera, na którym przechowywana jest zakładka, użyj ustawień udostępniania, zabezpieczeń i zapory, aby nadać drukarce co najmniej prawo do *odczytu*. Pomoc na ten temat można znaleźć w dokumentacji dostarczonej z systemem operacyjnym.

Aby skonfigurować funkcję Formularze i ulubione, wykonaj następujące czynności:

- 1 Z poziomu wbudowanego serwera WWW kliknij kolejno opcje Ustawienia > Rozwiązania dla urządzenia > Rozwiązania (eSF) > Formularze i ulubione.
- 2 Określ zakładki, a następnie dostosuj ustawienia.
- 3 Kliknij przycisk Zastosuj.

Aby uruchomić aplikację, dotknij opcji **Formularze i ulubione** na ekranie głównym, a następnie przejdź między kategoriami formularzy lub wyszukaj formularzy na podstawie ich numeru, nazwy lub opisu.

# Ustawienia oszczędne

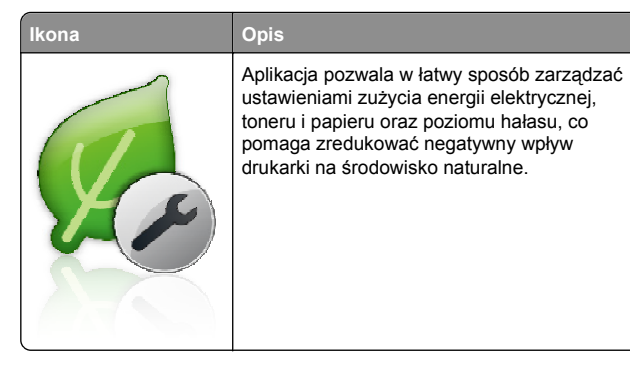

#### Salon sprzedaży

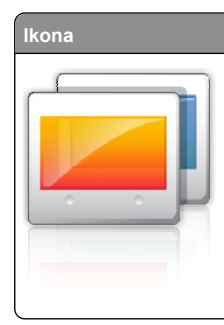

Opis Aplikacja umożliwia tworzenie i wyświetlanie niestandardowego pokazu slajdów na ekranie dotykowym drukarki. Można określić czas wyświetlania poszczególnych slajdów, a obrazy można załadować z dysku flash lub przez wbudowany serwer WWW drukarki.

### Zdalny panel operatora

Aplikacja wyświetla panel sterowania drukarki na ekranie komputera i umożliwia obsługe panelu sterowania drukarki nawet wtedy, gdy użytkownik nie znajduje się fizycznie w pobliżu drukarki. Na ekranie komputera można wyświetlić stan drukarki. zwolnić wstrzymane zadania drukowania, utworzyć zakładki i wykonać inne zadania zwiazane z drukowaniem, które zazwyczaj wykonuje się stojąc przy drukarce.

Aby aktywować Zdalny panel operatora, wykonaj następujące czynności:

- 1 Z poziomu wbudowanego serwera WWW kliknij kolejno opcje Ustawienia > Rozwiązania dla urządzenia > Rozwiązania (eSF) > Zdalny panel operatora.
- 2 Zaznacz pole wyboru Włączony, a następnie dostosuj ustawienia.
- 3 Kliknij przycisk Zastosuj.

Aby uruchomić Zdalny panel operatora, z poziomu wbudowanego serwera WWW kliknij kolejno opcje Aplikacje > Zdalny panel operatora > Uruchom aplet VNC.

# **Eksportowanie i importowanie** konfiguracji

Ustawienia konfiguracji można wyeksportować do pliku tekstowego, a następnie zaimportować, aby użyć tych ustawień w innych drukarkach.

1 Uruchom przeglądarkę sieci Web, a następnie w polu adresu wpisz adres IP drukarki.

Uwaga: Wyświetl adres IP na ekranie głównym drukarki. Adres IP ma postać czterech liczb oddzielonych kropkami. Na przykład 123.123.123.123.

2 Wyeksportuj lub zaimportuj plik konfiguracji dla jednej lub wielu aplikacii.

#### Dla jednej aplikacji

a Przejdź do opcji:

Ustawienia >Aplikacie >Zarzadzanie aplikaciami > wybierz aplikację >Konfiguruj

**b** Wyeksportuj lub zaimportuj plik konfiguracyjny.

#### Uwaqi:

- W przypadku wystąpienia błędu braku pamięci wirtualnej maszyny Java należy powtarzać eksport, aż do momentu zapisania pliku konfiguracji.
- W przypadku przekroczenia limitu czasu i pojawieniu sie pustego ekranu należy odświeżyć przeglądarke i kliknąć przycisk Zastosuj.

#### W przypadku wielu aplikacii

- a Kliknij opcje Ustawienia >Importuj/Eksportuj.
- **b** Wyeksportuj lub zaimportuj plik konfiguracyjny.

Uwaga: W przypadku importowania pliku konfiguracyjnego kliknij opcję Wyślij, aby zakończyć proces.

# Ładowanie papieru i nośników specjalnych

# Ustawianie rozmiaru i typu papieru

Ustawienie opcji Rozmiar papieru jest automatycznie ustalane na podstawie położenia prowadnic papieru w każdym z zasobników z wyjątkiem podajnika uniwersalnego. W przypadku podajnika uniwersalnego ustawienie opcji Rozmiar papieru należy określić recznie w menu Rozmiar papieru. Ustawienie opcji Typ papieru należy określić ręcznie w przypadku wszystkich zasobników, które nie zawierają papieru zwykłego.

Z poziomu ekranu głównego przejdź do opcji:

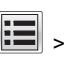

> Menu papieru > Rozmiar/typ papieru > wybierz

zasobnik > wybierz rozmiar lub typ papieru >

Domyślnym ustawieniem fabrycznym opcji Typ papieru jest Zwykły papier.

# Konfigurowanie ustawień uniwersalnego rozmiaru papieru

Definiowane przez użytkownika ustawienie Uniwersalny rozmiar papieru umożliwia drukowanie na papierze o rozmiarze, który nie jest dostępny w menu drukarki. Jeśli żadany rozmiar nie jest dostępny w menu Rozmiar papieru, należy ustawić dla danego zasobnika wartość Uniwersalny. Następnie należy określić wszystkie poniższe ustawienia dotyczące uniwersalnego rozmiaru papieru:

- Jednostki miarv
- Szerokość w pionie
- Wysokość w pionie

#### Uwagi:

- Największy obsługiwany rozmiar uniwersalny to 216 x 1219 mm (8,5 x 48 cali).
- Najmniejszy obsługiwany uniwersalny rozmiar papieru to 76 x 127 mm (3 x 5 cali) i jest on załadowywany wyłacznie do podainika uniwersalnego.

Z poziomu ekranu głównego przejdź do opcji:

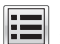

> Menu papieru > Konfiguracja uniwersalna > Jednostki miary > wybierz jednostke miary > Szerokość w pionie lub Wysokość w pionie > wybierz szerokość lub

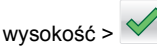

# Ładowanie standardowego lub opcjonalnego zasobnika na 550 arkuszy

Drukarka jest wyposażona w jeden standardowy zasobnik na 550 arkuszy (zasobnik 1), a może być jeszcze wyposażona w jeden lub kilka opcjonalnych zasobników na 550 arkuszy. We wszystkich zasobnikach na 550 arkuszy obsługiwane są te same rozmiary i typy papieru.

#### **WAGA — NIEBEZPIECZEŃSTWO USZKODZENIA**

CIAŁA: Aby zmniejszyć ryzyko niestabilności sprzętu, każdą szufladę na papier lub zasobnik należy ładować oddzielnie. Do czasu, gdy będzie to konieczne, wszystkie pozostałe szuflady i zasobniki powinny być zamknięte.

1 Wyciągnij całkowicie zasobnik.

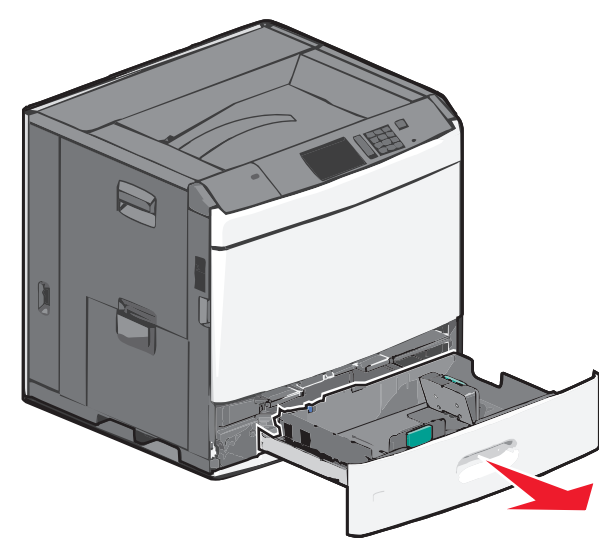

Należy zwrócić uwagę na wskaźniki rozmiaru znajdujące się na dnie zasobnika. Wskaźniki te służą jako pomoc w ustawianiu prowadnic długości i szerokości.

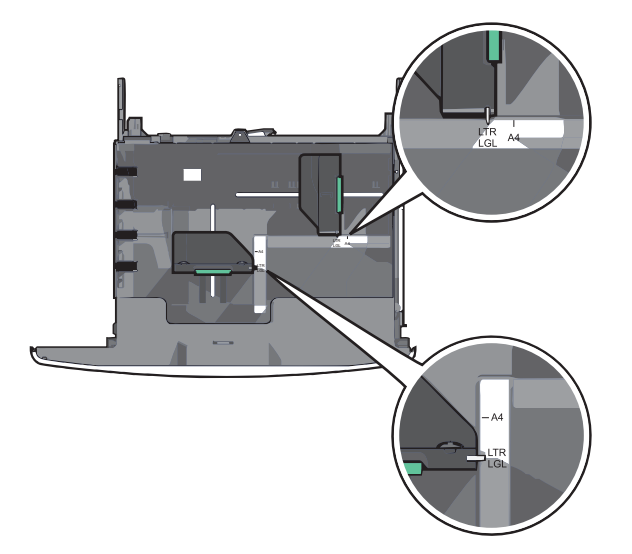

2 Ściśnij prowadnicę szerokości, a następnie przesuń ją do położenia odpowiedniego dla rozmiaru ładowanego papieru.

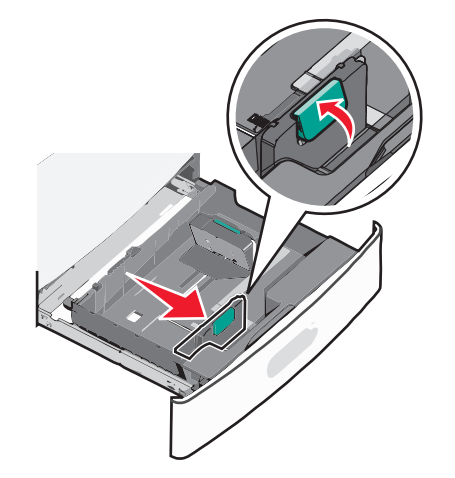

3 Ściśnij prowadnicę długości, a następnie przesuń ją do położenia odpowiedniego dla rozmiaru ładowanego papieru.

**Uwaga:** Prowadnica długości ma blokadę. Aby ją odblokować, naciśnij do tyłu przycisk znajdujący się na górze prowadnicy długości. Aby ją zablokować, po ustawieniu długości naciśnij przycisk do przodu.

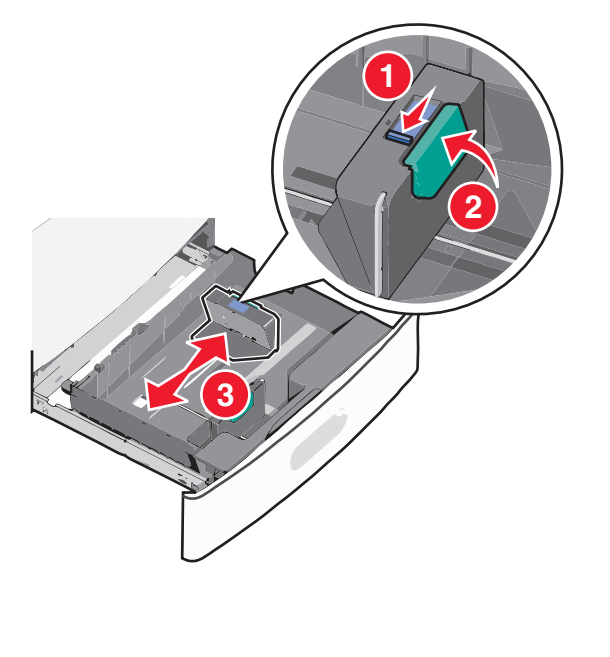

4 Zegnij arkusze w jedną i w drugą stronę, aby je rozdzielić. Nie składaj ani nie marszcz papieru. Wyrównaj krawędzie, opierając stos krawędziami na płaskiej powierzchni.

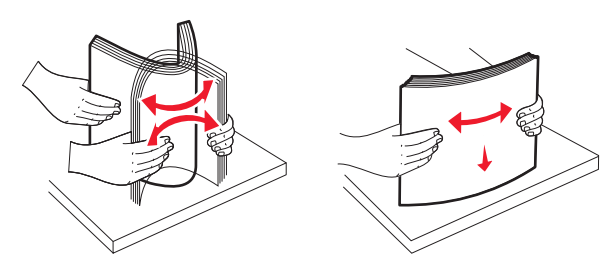

5 Załaduj stos papieru tak, aby stroną zalecaną do druku był skierowany w górę.

#### Uwagi:

- W przypadku drukowania dwustronnego papier należy umieścić stroną do druku skierowaną do dołu.
- Papier dziurkowany należy umieścić tak, aby dziurkami był skierowany do przodu zasobnika.
- Papier firmowy należy umieścić stroną do zadrukowania skierowaną w górę tak, aby nagłówek znajdował się po lewej stronie zasobnika.
- W przypadku drukowania dwustronnego papier firmowy należy umieścić stroną do zadrukowania skierowaną w dół tak, aby nagłówek znajdował się po prawej stronie zasobnika.
- Upewnij się, że stos papieru nie sięga do linii maksymalnego poziomu na krawędzi zasobnika papieru. Przeładowanie zasobnika może być przyczyną zacięć papieru i doprowadzić do uszkodzenia drukarki.

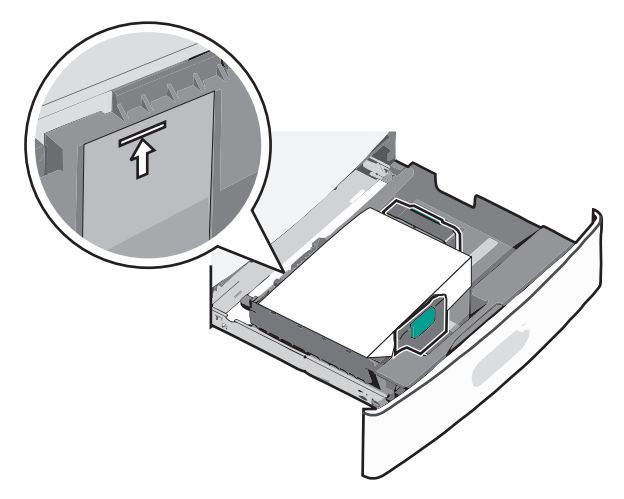

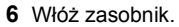

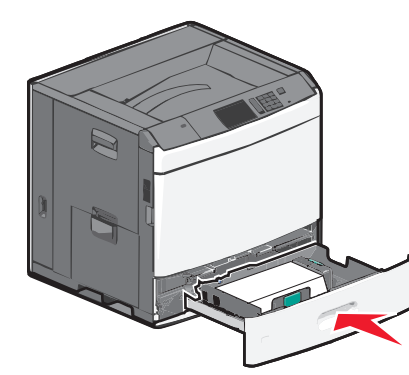

7 Za pomocą panelu operacyjnego drukarki sprawdź, czy ustawienia Rozmiar papieru oraz Typ papieru zasobnika są prawidłowe w stosunku do załadowanego papieru.

# Ładowanie podajnika o dużej pojemności na 2000 arkuszy

Podajnik o dużej pojemności może pomieścić do 2000 arkuszy papieru o rozmiarze A4, Letter lub Legal (80 g/m<sup>2</sup>).

- UWAGA NIEBEZPIECZEŃSTWO USZKODZENIA CIAŁA: Aby zmniejszyć ryzyko niestabilności sprzętu, każdą szufladę na papier lub zasobnik należy ładować oddzielnie. Do czasu, gdy będzie to konieczne, wszystkie pozostałe szuflady i zasobniki powinny być zamknięte.
- 1 Wyciągnij całkowicie zasobnik.

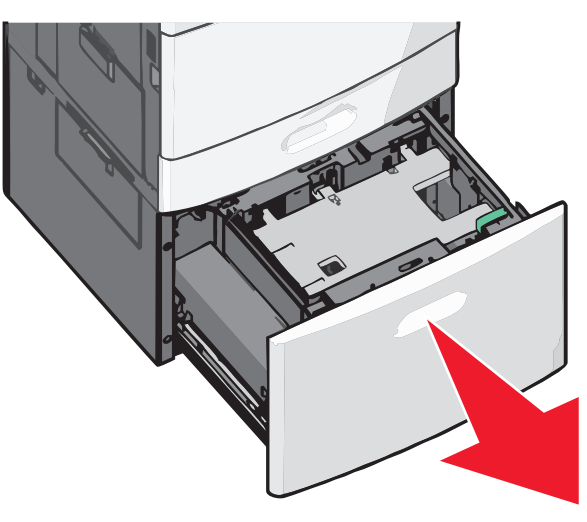

2 W razie potrzeby dostosuj położenie prowadnicy szerokości.

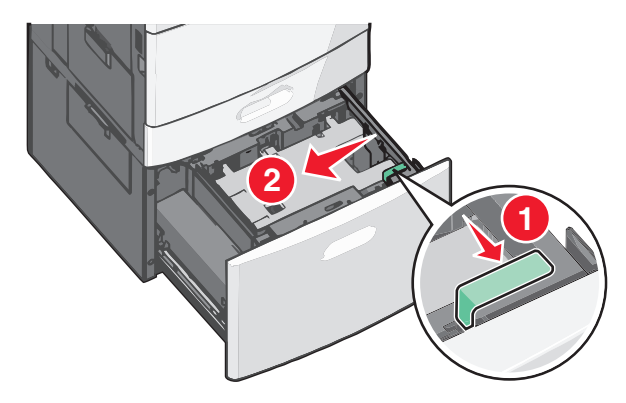

3 Zegnij arkusze w jedną i w drugą stronę, aby je rozdzielić. Nie składaj ani nie marszcz papieru. Wyrównaj krawędzie, opierając stos krawędziami na płaskiej powierzchni.

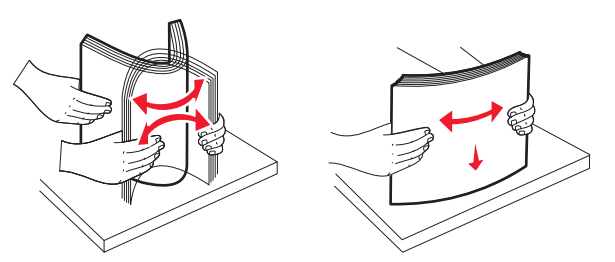

4 Załaduj papier do zasobnika stroną do zadrukowania skierowaną w górę.

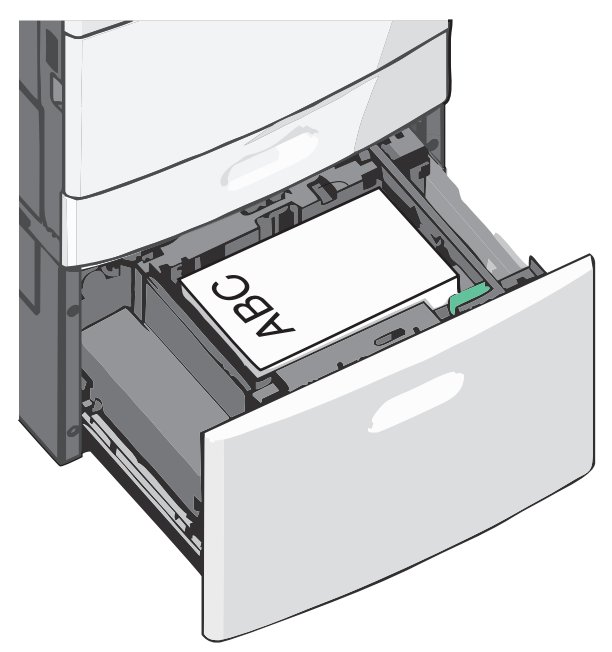

**Uwaga:** Upewnij się, że stos papieru nie sięga do linii maksymalnego poziomu na krawędzi zasobnika papieru. Umieszczenie w zasobniku zbyt dużej liczby arkuszy może spowodować zacięcia papieru.

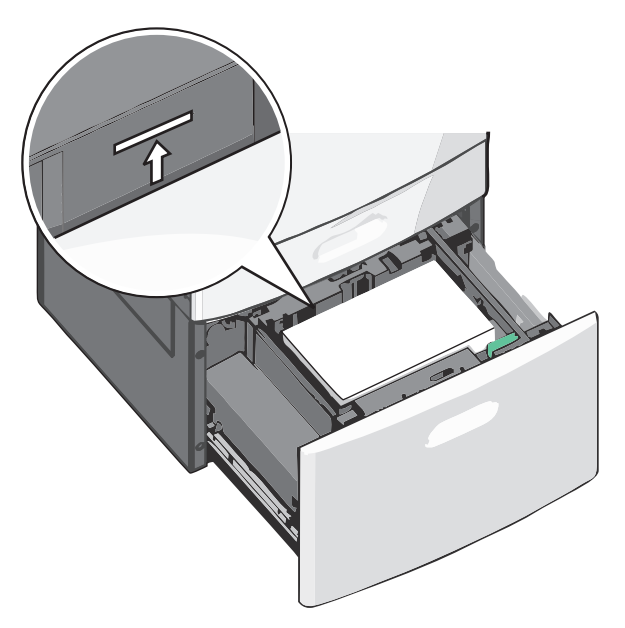

#### Uwagi:

- Papier dziurkowany należy umieścić tak, aby dziurkami był skierowany do przodu zasobnika.
- Papier firmowy należy umieścić stroną do zadrukowania skierowaną w górę tak, aby nagłówek znajdował się po lewej stronie zasobnika.
- W przypadku drukowania dwustronnego papier firmowy należy umieścić stroną do zadrukowania skierowaną w dół tak, aby nagłówek znajdował się po prawej stronie zasobnika.

5 Włóż zasobnik.

# Ładowanie nośników do podajnika uniwersalnego

Do podajnika uniwersalnego można ładować nośniki druku różnych rozmiarów i typów, np. folie, etykiety, karty czy koperty. Można z niego korzystać przy drukowaniu jednostronnym lub ręcznym, a także używać go jako dodatkowego zasobnika.

Podajnik uniwersalny mieści około:

- 100 arkuszy papieru o gramaturze 75 g/m<sup>2</sup>
- 10 kopert
- 75 arkuszy folii

Podajnik uniwersalny przyjmuje papier lub nośniki specjalne o wymiarach zawierających się między podanymi niżej wartościami:

- Szerokość od 89 mm (3,5 cala) do 229 mm (9,02 cala)
- Długość od 127 mm (5 cali) do 1270 mm (50 cali)

**Uwaga:** Maksymalną szerokość i długość można stosować tylko w przypadku podawania wzdłuż krótkiej krawędzi.

**Uwaga:** Nie należy wkładać ani wyjmować papieru i nośników specjalnych, gdy drukarka drukuje z użyciem podajnika uniwersalnego lub gdy miga lampka wskaźnika na panelu sterowania drukarki. Może to spowodować zacięcie nośnika.

1 Opuść drzwiczki podajnika uniwersalnego.

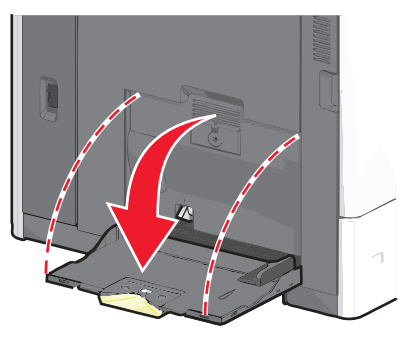

2 W przypadku papieru lub nośnika specjalnego, który jest dłuższy od papieru o rozmiarze Letter, delikatnie wyciągnij przedłużenie aż do całkowitego wysunięcia.

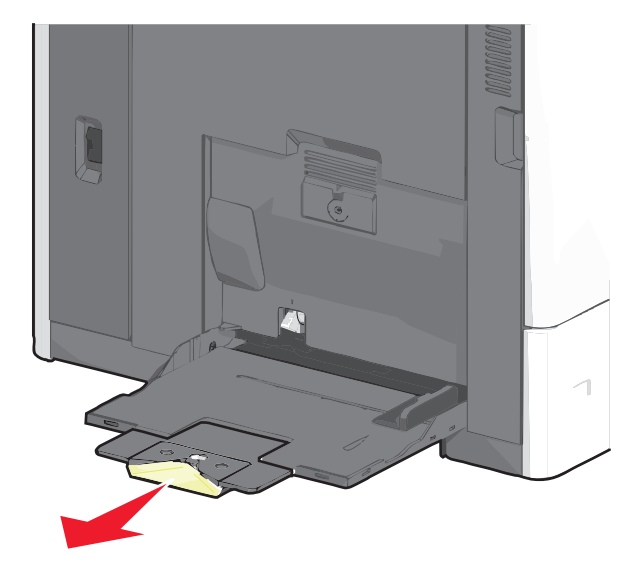

3 Zegnij arkusze papieru lub nośników specjalnych w jedną i w drugą stronę, aby je rozdzielić. Nie składaj ani nie marszcz arkuszy. Wyrównaj krawędzie, opierając stos krawędziami na płaskiej powierzchni.

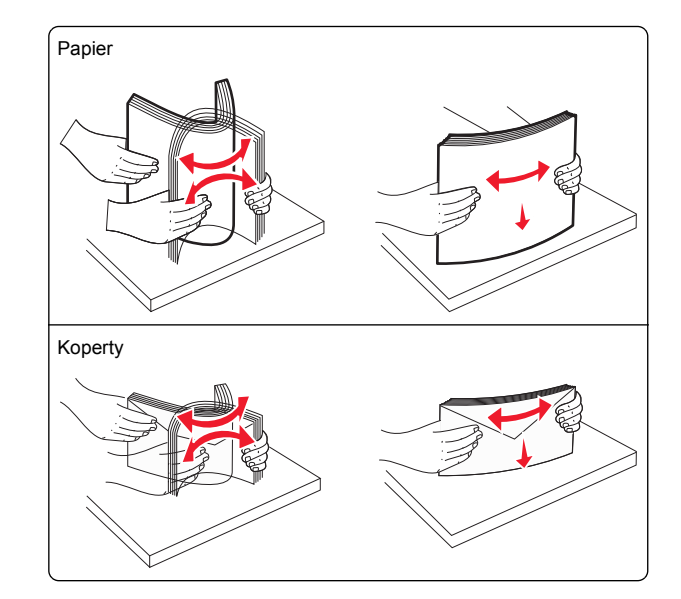

#### Folie

**Uwaga:** Należy unikać zarysowywania i dotykania folii po stronie przeznaczonej do zadrukowania.

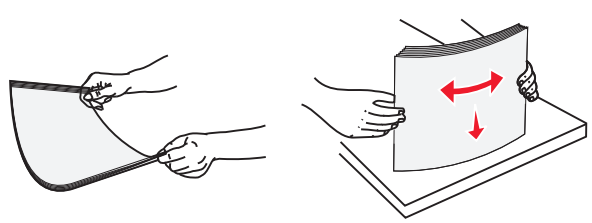

4 Naciśnij występ zespołu pobierania papieru, a następnie załaduj papier lub nośniki specjalne. Wsuń stos delikatnie do środka podajnika uniwersalnego aż do jego zatrzymania, a następnie zwolnij występ zespołu pobierania papieru.

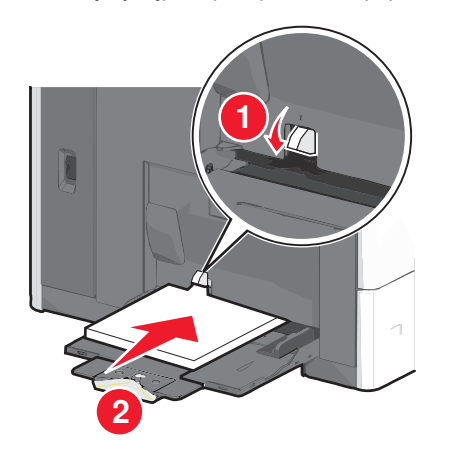

**Ostrzeżenie — istnieje możliwość uszkodzenia:** Wyjęcie papieru bez uprzedniego naciśnięcia występu zespołu pobierania papieru może spowodować zacięcia lub uszkodzenie występu.

- Papier i folie należy ładować stroną do zadrukowania skierowaną w dół i krótszą krawędzią do przodu.
- W przypadku drukowania dwustronnego na papierze firmowym należy go umieścić stroną do zadrukowania skierowaną do góry i nagłówkiem do przodu.

 Koperty należy ładować stroną ze skrzydełkiem skierowaną do góry i na prawo.

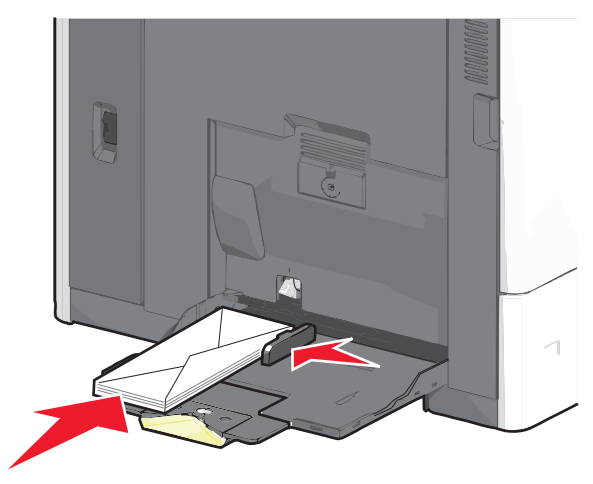

**Ostrzeżenie — istnieje możliwość uszkodzenia:** Nie należy używać kopert ze znaczkami, wyściełanych, z klamrami, zatrzaskami, okienkami lub samoprzylepnymi skrzydełkami. Koperty tego typu mogą poważnie uszkodzić drukarkę.

#### Uwagi:

- Nie należy przekraczać maksymalnej dozwolonej wysokości stosu przez siłowe wpychanie papieru lub folii pod ogranicznik wysokości stosu.
- Jednorazowo należy ładować papier tylko jednego rozmiaru i typu.
- 5 Wyreguluj prowadnicę szerokości tak, aby delikatnie się stykała z krawędzią stosu. Upewnij się, że papier lub nośnik specjalny leży płasko i swobodnie w podajniku uniwersalnym i nie jest zawinięty ani pomarszczony.

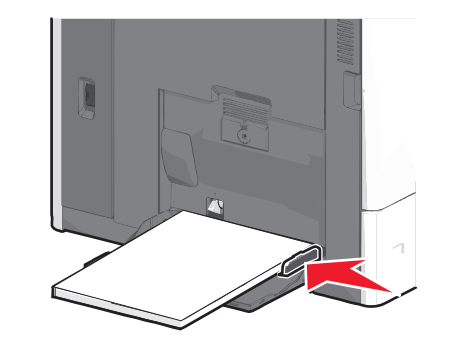

**6** Za pomocą panelu sterowania drukarki ustaw dla podajnika uniwersalnego opcje Rozmiar papieru i Typ papieru (Rozmiar zasob. uniw. oraz Typ podajn. uniwers.) odpowiednio do ładowanego papieru lub nośnika specjalnego.

## Łączenie i rozłączanie zasobników

#### Łączenie i rozłączanie zasobników

1 Uruchom przeglądarkę sieci Web, a następnie w polu adresu wpisz adres IP drukarki.

#### Uwagi:

- Wyświetl adres IP drukarki na ekranie głównym drukarki. Adres IP ma postać czterech liczb oddzielonych kropkami. Na przykład 123.123.123.123.
- W przypadku używania serwera proxy wyłącz go tymczasowo, aby prawidłowo załadować stronę sieci Web.
- 2 Kliknij opcję Ustawienia >Menu Papier.
- **3** Zmień rozmiar i typ papieru dla łączonych zasobników.
  - Aby połączyć zasobniki, upewnij się, że ich ustawienia rozmiaru i typu papieru są ze sobą zgodne.
  - Aby rozłączyć zasobniki, upewnij się, że ich ustawienia rozmiaru lub typu papieru są ze sobą *niezgodne*.
- 4 Kliknij opcję Submit (Wyślij).

**Uwaga:** Ustawienia rozmiaru i typu papieru można również zmienić przy użyciu panelu sterowania drukarki. Więcej informacji można znaleźć w sekcji <u>"Ustawianie rozmiaru i typu</u> <u>papieru" na stronie 4</u>.

**Ostrzeżenie — istnieje możliwość uszkodzenia:** Papier załadowany w zasobniku powinien odpowiadać nazwie typu papieru określonego w drukarce. W zależności od określonego typu papieru dobierana jest temperatura nagrzewnicy. Nieprawidłowa konfiguracja ustawień może doprowadzić do problemów związanych z drukowaniem.

#### Łączenie odbiorników

Odbiorniki łączy się, aby powstało pojedyncze źródło wydruków. Drukarka automatycznie zacznie korzystać z następnego dostępnego odbiornika jako źródła wydruków.

Standardowy odbiornik mieści do 550 arkuszy papieru o gramaturze 75 g/m². Jeśli potrzebna jest większa pojemność na wydruki, można dokupić opcjonalne odbiorniki.

Uwaga: Nie wszystkie odbiorniki obsługują każdy rozmiar i typ papieru.

1 Z poziomu ekranu głównego przeidź do opcii:

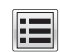

> Menu papieru > Ustawienia odbiornika

2 Dotknij odbiornika lub odbiorników do połączenia, a następnie dotknij opcji Konfiguruj odbiorniki > Połacz.

#### Tworzenie niestandardowej nazwy typu papieru

1 Z poziomu ekranu głównego przejdź do opcji:

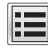

# >Menu papieru >Nazwy niestandardowe

- 2 Wpisz własna nazwe typu papieru, a następnie zastosuj zmiany.
- 3 Dotknij Typy niestandardowe, a następnie sprawdź, czy typ papieru iest prawidłowo powiazany z nazwa niestandardowa.

#### Przypisywanie nazwy niestandardowemu typowi papieru

#### Korzystanie z wbudowanego serwera WWW

Przypisz nazwe niestandardowego typu papieru do zasobnika podczas łączenia lub rozłączania zasobników.

1 Uruchom przeglądarkę sieci Web, a następnie w polu adresu wpisz adres IP drukarki.

#### Uwagi:

- Wyświetl adres IP drukarki na ekranie głównym drukarki. Adres IP ma postać czterech liczb oddzielonych kropkami. Na przykład 123.123.123.123.
- W przypadku używania serwera proxy wyłacz go tymczasowo, aby prawidłowo załadować strone sieci Web.
- 2 Kliknii opcie Ustawienia >Menu papieru >Tvpv niestandardowe
- 3 Wybierz nazwę niestandardowego typu papieru i wybierz typ papieru

Uwaga: Domyślnym typem papieru dla wszystkich nazw niestandardowych zdefiniowanych przez użytkownika jest typ Zwykły papier.

4 Kliknij opcję Submit (Wyślij).

#### Korzystanie z panelu sterowania drukarki

1 Z poziomu ekranu głównego przejdź do opcji:

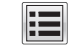

#### >Menu Papier >Typy niestandardowe

2 Wybierz nazwę niestandardowego typu papieru i wybierz typ papieru

**Uwaga:** Domyślnym typem papieru dla wszystkich nazw niestandardowych zdefiniowanych przez użytkownika jest typ Zwykły papier.

3 Dotknij opcji Submit (Wyślij).

#### Konfigurowanie nazwy niestandardowej

Jeśli drukarka znajduje się w sieci, za pomoca aplikacji Embedded Web Server dla poszczególnych niestandardowych typów papieru załadowanego do drukarki można zdefiniować nazwe inna niż "Typ niestandardowy [x]".

1 W polu adresu przeglądarki internetowej wpisz adres IP drukarki

Uwaga: Jeśli nie znasz adresu IP drukarki, możesz wykonać następujące czynności:

- Wyświetl adres IP drukarki na jej panelu sterowania w sekcji TCP/IP menu Sieć/Porty.
- Wydrukuj strone konfiguracji sieci lub strony ustawień menu i odszukaj adres IP w sekcji TCP/IP.
- 2 Kliknij opcję Ustawienia > Menu papieru > Typy niestandardowe > wybierz nazwę niestandardowa, która chcesz skonfigurować > wybierz typ papieru lub nośnika specjalnego > Wyślij.

# Drukowanie

# Drukowanie dokumentu

#### Drukowanie dokumentu

- 1 W panelu sterowania drukarki wybierz ustawienia typu i rozmiaru papieru odpowiadające załadowanemu papierowi.
- 2 Wyślij zadanie drukowania:

#### Dla użytkowników systemu Windows

- a Otwórz dokument i kliknij kolejno polecenia: Plik > Drukuj.
- b Kliknij opcje Właściwości, Preferencje, Opcje lub Ustawienia.
- c W razie konieczności dostosuj ustawienia.
- d Kliknij przyciski OK >Drukuj.

#### Dla użytkowników komputerów Macintosh

- a Dostosuj odpowiednio ustawienia w oknie dialogowym Ustawienia strony:
  - 1 Gdv dokument jest otwartv, wybierz polecenia Plik >Ustawienia strony.
  - 2 Wybierz rozmiar papieru lub utwórz rozmiar niestandardowy zgodny z załadowanym papierem.
  - 3 Kliknij przycisk OK.
- **b** Dostosuj ustawienia w oknie dialogowym Drukowanie:
  - 1 Otwórz dokument i wybierz kolejno: File (Plik) >Print (Drukuj).
    - W razie konieczności kliknii tróikat ujawniania, aby zobaczyć wiecej opcji.
  - 2 W razie potrzeby dostosuj ustawienia w menu podrecznych opcji drukowania.

**Uwaga:** Aby drukować na papierze określonego typu, dostosuj ustawienia typu papieru, by odpowiadały załadowanemu papierowi, lub wybierz właściwy zasobnik bądź podajnik.

3 Kliknij przycisk Print (Drukuj).

#### Regulowanie intensywności tonera

1 Z poziomu ekranu głównego przejdź do opcji:

SUstawienia >Ustawienia drukowania >Menu Jakość

2 Wyregului ustawienie intensywności toneru, a następnie zapisz zmiany.

#### Drukowanie z urządzenia przenośnego

W naszej witrynie można znaleźć listę obsługiwanych urządzeń przenośnych i pobrać zgodną aplikację do drukowania mobilnego.

Uwaga: Aplikacje do drukowania mobilnego mogą być również dostępne u producenta urządzenia przenośnego.

### Drukowanie z napędu flash

#### Uwagi:

- Przed wydrukowaniem zaszyfrowanego pliku w formacie PDF należy wprowadzić hasło do pliku na panelu sterowania drukarki.
- Nie można drukować plików, do drukowania których nie posiada się uprawnień.
- 1 Włóż napęd flash do portu USB.

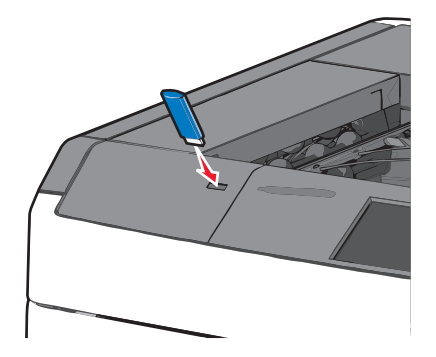

#### Uwagi:

- Jeśli napęd flash zostanie włożony w momencie, gdy drukarka wymaga interwencji użytkownika, na przykład gdy wystąpi zacięcie papieru, drukarka zignoruje napęd flash.
- W przypadku włożenia napędu w chwili, gdy drukarka przetwarza inne zadania drukowania, wyświetlany jest komunikat Drukarka zajęta. Po zakończeniu przetwarzania tych zadań drukowania konieczne może być przejrzenie listy wstrzymanych zadań w celu wydrukowania dokumentów z napędu flash.

#### Ostrzeżenie — istnieje możliwość uszkodzenia: W

trakcie drukowania, przeprowadzania odczytu z karty pamięci oraz zapisu na niej nie należy dotykać kabla USB, kart sieciowych, złączy, urządzeń pamięci masowej ani drukarki w pokazanych obszarach. Może to spowodować utratę danych.

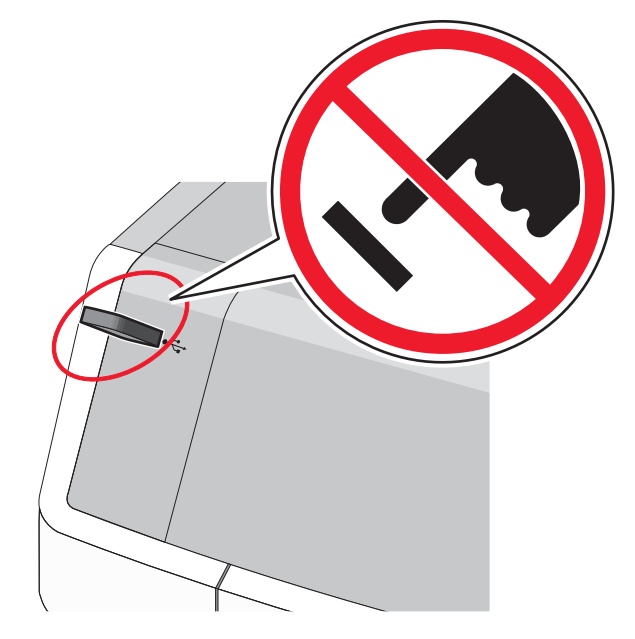

- 2 Z poziomu panelu sterowania drukarki dotknij dokument, który chcesz wydrukować.
- 3 Dotknij opcji Drukuj, lub wybierz opcję, aby zwiększyć liczbę kopii, a następnie dotknij opcji Drukuj.

#### Uwagi:

- Nie wyjmuj napędu flash z portu USB do momentu zakończenia drukowania dokumentu.
- Jeśli pozostawisz napęd flash w drukarce po wyjściu z początkowego ekranu USB, możesz nadal drukować pliki z napędu flash jako wstrzymane zadania.

# Anulowanie zadania drukowania

# Anulowanie zadania drukowania z panelu sterowania drukarki

- Na panelu sterowania drukarki dotknij opcji Anuluj zadanie lub naciśnij na klawiaturze przycisk .
- 2 Dotknij zadania, które ma zostać anulowane, a następnie dotknij opcji Usuń wybrane zadania.

**Uwaga:** Jeśli naciśniesz przycisk **X** na klawiaturze, dotknij następnie opcji **Wznów**, aby powrócić do ekranu głównego.

# Anulowanie zadania drukowania przy użyciu komputera

#### Dla użytkowników systemu Windows

- 1 Otwórz folder drukarek, a następnie wybierz drukarkę.
- 2 W kolejce druku wybierz zadanie, które ma zostać anulowane, a następnie kliknij opcję Usuń.

#### Dla użytkowników komputerów Macintosh

- 1 Przejdź do drukarki w obszarze System Preferences (Preferencje systemowe) menu Apple.
- 2 W kolejce druku wybierz zadanie, które ma zostać anulowane, a następnie kliknij opcję Usuń.

# Usuwanie zacięć

# 200 zacięcie papieru

**1** Otwórz drzwiczki boczne drukarki.

#### UWAGA — GORĄCA POWIERZCHNIA: We

**POWIERZCHNIA:** Wewnętrzne elementy drukarki mogą być gorące. W celu zmniejszenia ryzyka oparzenia przed dotknięciem danej części należy odczekać, aż ostygnie.

#### 2 Chwyć mocno zacięty papier i delikatnie go wyciągnij.

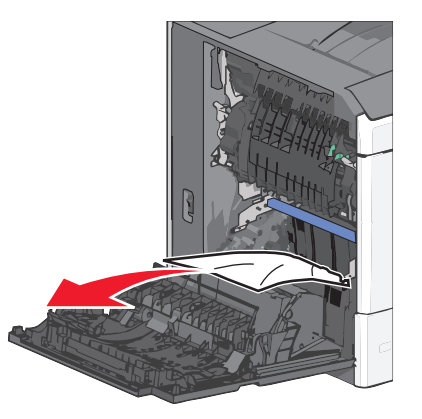

**Uwaga:** Upewnij się, że wszystkie kawałki papieru zostały usunięte.

- 3 Zamknij drzwiczki boczne drukarki.
- 4 Na panelu sterowania drukarki dotknij opcji Kontynuuj, zacięcie usunięte.

# 201 zacięcie papieru

1 Otwórz drzwiczki boczne drukarki.

UWAGA – GORĄCA POWIERZCHNIA: Wewnętrzne elementy drukarki mogą być gorące. W celu zmniejszenia ryzyka oparzenia przed dotknięciem danej części należy odczekać, aż ostygnie.

2 Określ, gdzie znajduje się zacięcie, a następnie je usuń:

a Jeżeli papier znajduje się wewnątrz modułu nagrzewnicy, otwórz drzwiczki dostępu do nagrzewnicy.

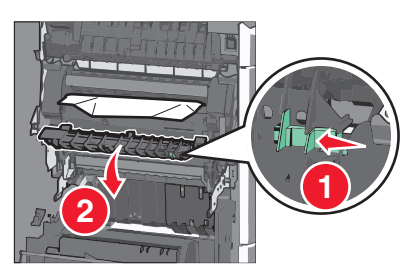

**b** Chwyć mocno zacięty papier z obu stron i delikatnie go wyciągnij.

**Ostrzeżenie — istnieje możliwość uszkodzenia:** Nie dotykaj środka modułu nagrzewnicy. Spowodowałoby to uszkodzenie nagrzewnicy.

**Uwaga:** Upewnij się, że wszystkie kawałki papieru zostały usunięte.

- 3 Zamknij drzwiczki boczne drukarki.
- 4 Na panelu sterowania drukarki dotknij opcji Kontynuuj, zacięcie usunięte.

# 202–203 zacięcia papieru

Jeśli papier widać w standardowym koszu wyjściowym, chwyć mocno papier z obu stron i delikatnie go wyciągnij.

**Uwaga:** Upewnij się, że wszystkie kawałki papieru zostały usunięte.

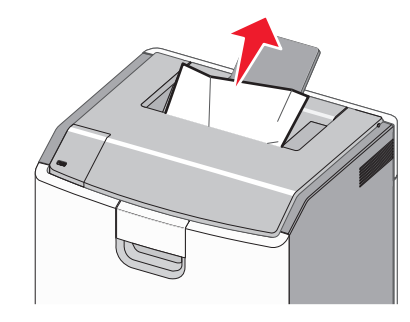

#### Zacięcie papieru w nagrzewnicy

1 Otwórz drzwiczki boczne drukarki.

UWAGA – GORĄCA POWIERZCHNIA: Wewnętrzne elementy drukarki mogą być gorące. W celu zmniejszenia ryzyka oparzenia przed dotknięciem danej części należy odczekać, aż ostygnie. 2 Jeżeli papier widać wewnątrz modułu nagrzewnicy, otwórz drzwiczki dostępu do nagrzewnicy.

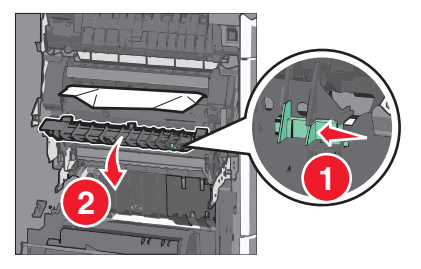

3 Chwyć mocno zacięty papier z obu stron i delikatnie go wyciągnij.

**Ostrzeżenie — istnieje możliwość uszkodzenia:** Nie dotykaj środka modułu nagrzewnicy. Spowodowałoby to uszkodzenie nagrzewnicy.

**Uwaga:** Upewnij się, że wszystkie kawałki papieru zostały usunięte.

4 Zamknij drzwiczki boczne.

#### Zacięcie papieru pod nagrzewnicą

**1** Otwórz drzwiczki boczne drukarki.

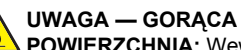

POWIERZCHNIA: Wewnętrzne elementy drukarki mogą być gorące. W celu zmniejszenia ryzyka oparzenia przed dotknięciem danej części należy odczekać, aż ostygnie.

2 Jeśli papier widać pod nagrzewnicą, chwyć mocno zacięty papier z obu stron i delikatnie go wyciągnij.

**Uwaga:** Upewnij się, że wszystkie kawałki papieru zostały usunięte.

- **3** Zamknij drzwiczki boczne drukarki.
- 4 Na panelu sterowania drukarki dotknij opcji Kontynuuj, zacięcie usunięte.

# 230 zacięcie papieru

1 Otwórz drzwiczki boczne drukarki.

## UWAGA — GORĄCA

POWIERZCHNIA: Wewnętrzne elementy drukarki mogą być gorące. W celu zmniejszenia ryzyka oparzenia przed dotknięciem danej części należy odczekać, aż ostygnie.

2 Przesuń zatrzask, aby otworzyć pokrywę modułu dupleksu.

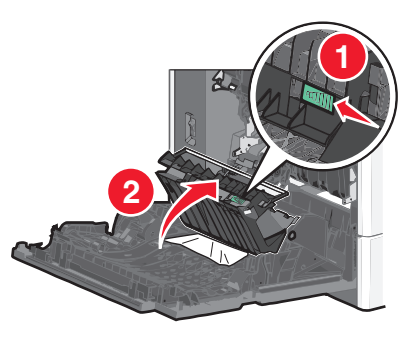

3 Chwyć zacięty papier i delikatnie go wyciągnij.

**Uwaga:** Upewnij się, że wszystkie kawałki papieru zostały usunięte.

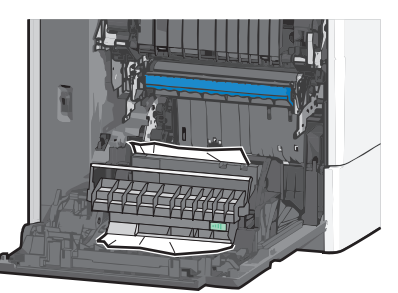

- 4 Zamknij pokrywę modułu dupleksu.
- 5 Zamknij drzwiczki boczne drukarki.
- 6 Na panelu sterowania drukarki dotknij opcji Kontynuuj, zacięcie usunięte.

# 231–239 zacięcia papieru

1 Otwórz drzwiczki boczne drukarki.

UWAGA — GORĄCA POWIERZCHNIA: Wewnętrzne elementy drukarki mogą być gorące. W celu zmniejszenia ryzyka oparzenia przed dotknięciem danej części należy odczekać, aż ostygnie. 2 Przesuń zatrzask, aby otworzyć pokrywę modułu dupleksu.

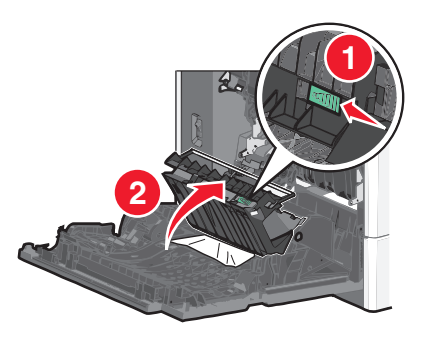

3 Chwyć zacięty papier i delikatnie go wyciągnij.

**Uwaga:** Upewnij się, że wszystkie kawałki papieru zostały usunięte.

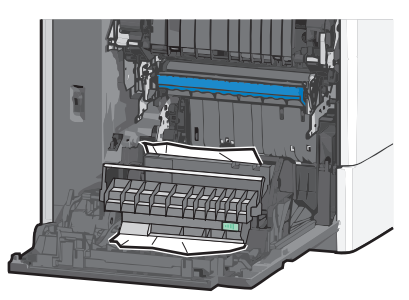

- 4 Zamknij pokrywę modułu dupleksu.
- 5 Zamknij drzwiczki boczne drukarki.
- 6 Na panelu sterowania drukarki dotknij opcji Kontynuuj, zacięcie usunięte.

### 24x zacięcie papieru

#### Zacięcie papieru w zasobniku 1.

- 1 Otwórz boczne drzwiczki.
- 2 Chwyć zacięty papier z obu stron i delikatnie go wyciągnij.
- 3 Zamknij drzwiczki boczne.
- 4 Na panelu sterowania drukarki dotknij opcji Kontynuuj, zacięcie usunięte.

### Zacięcie papieru w zasobnikach opcjonalnych

- 1 Otwórz drzwiczki boczne określonego zasobnika opcjonalnego.
- 2 Chwyć zacięty papier z obu stron i delikatnie go wyciągnij.

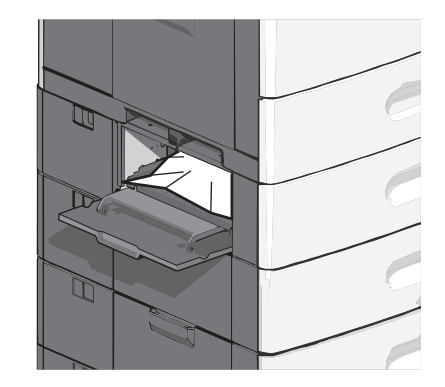

- 3 Zamknij drzwiczki boczne.
- 4 Na panelu sterowania drukarki dotknij opcji Kontynuuj, zacięcie usunięte.

### 250 zacięcie papieru

1 Wypchnij zasobnik pobierania papieru, a następnie wyjmij zacięte kartki z podajnika uniwersalnego.

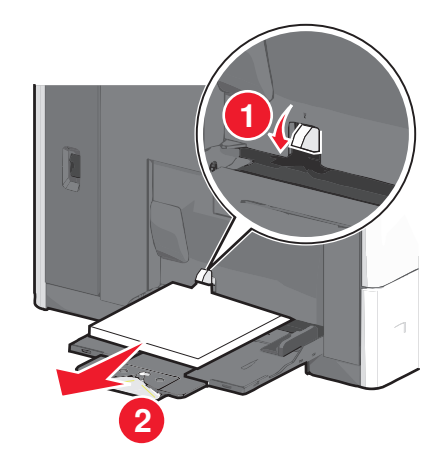

**Ostrzeżenie — istnieje możliwość uszkodzenia:** Wyjęcie papieru bez uprzedniego wypchnięcia zasobnika pobierania papieru może spowodować uszkodzenie tego zasobnika.

2 Chwyć zacięty papier z obu stron i delikatnie go wyciągnij.

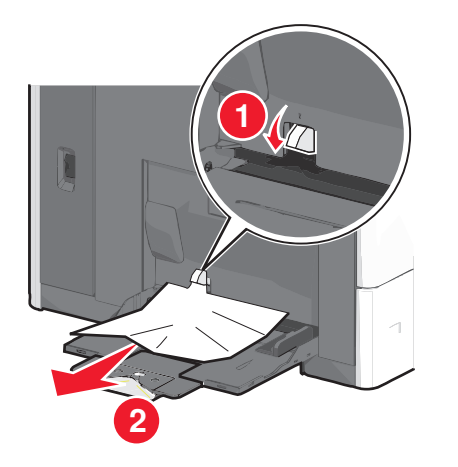

**Uwaga:** Upewnij się, że wszystkie kawałki papieru zostały usunięte.

- **3** Załaduj ponownie papier do podajnika do wielu zastosowań, a następnie odpowiednio ustaw prowadnice papieru.
- 4 Na panelu sterowania drukarki dotknij opcji Kontynuuj, zacięcie usunięte.

# 400-403 i 460-461 zacięcia papieru

1 Otwórz drzwiczki modułu transferu papieru.

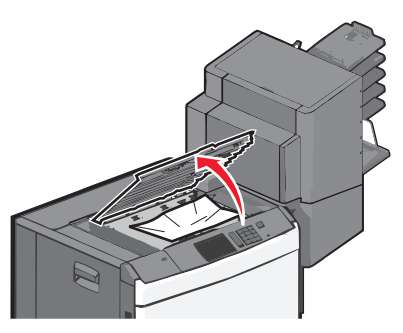

2 Chwyć mocno zacięty papier i delikatnie go wyciągnij.

**Uwaga:** Upewnij się, że wszystkie kawałki papieru zostały usunięte.

3 Zamknij drzwiczki modułu transferu papieru.

4 Na panelu sterowania drukarki dotknij opcji Kontynuuj, zacięcie usunięte.

# 431–454 i 456–458 zacięcia papieru

1 Naciśnij przycisk, a następnie wysuń moduł wykańczający lub skrzynkę pocztową w prawo.

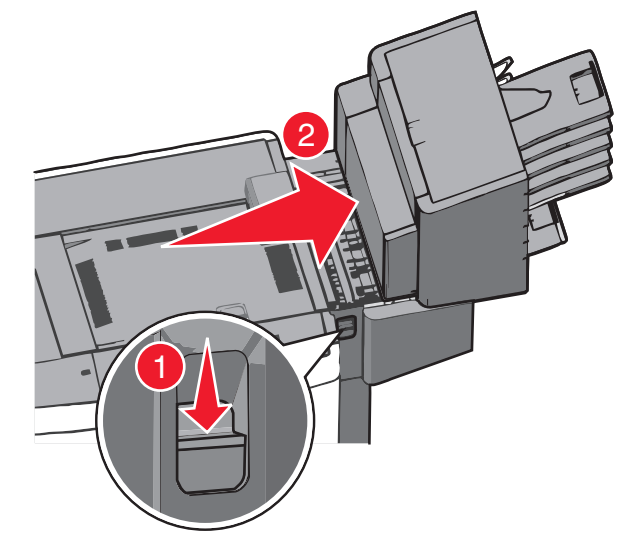

2 Otwórz drzwiczki dostępu do modułu wykańczającego lub skrzynki pocztowej.

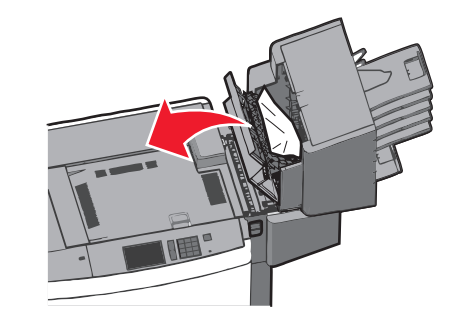

3 Chwyć zacięty papier i delikatnie go wyciągnij.

**Uwaga:** Upewnij się, że wszystkie kawałki papieru zostały usunięte.

4 Zamknij drzwiczki dostępu do modułu wykańczającego lub skrzynki pocztowej.

- 5 Wsuń moduł wykańczający w lewo tak, aby *zatrzasnął się* na swoim miejscu.
- 6 Na panelu sterowania drukarki dotknij opcji Kontynuuj, zacięcie usunięte.

## 455 zacięcie zszywacza

1 Naciśnij zatrzask, aby otworzyć drzwiczki zszywacza.

**Uwaga:** Drzwiczki zszywacza znajdują się za modułem wykańczającym.

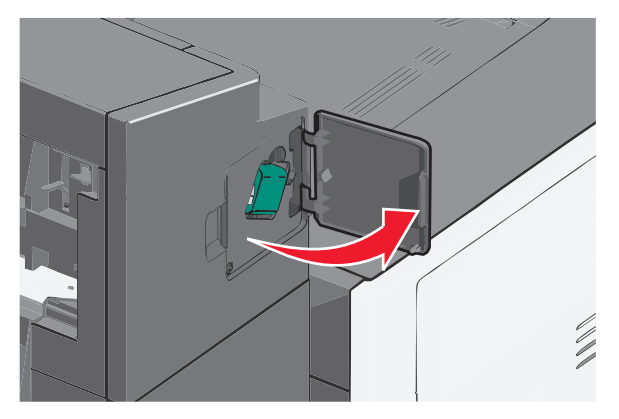

2 Odciągnij w dół zatrzask pojemnika na kasetę zszywek, a następnie wyciągnij pojemnik z drukarki.

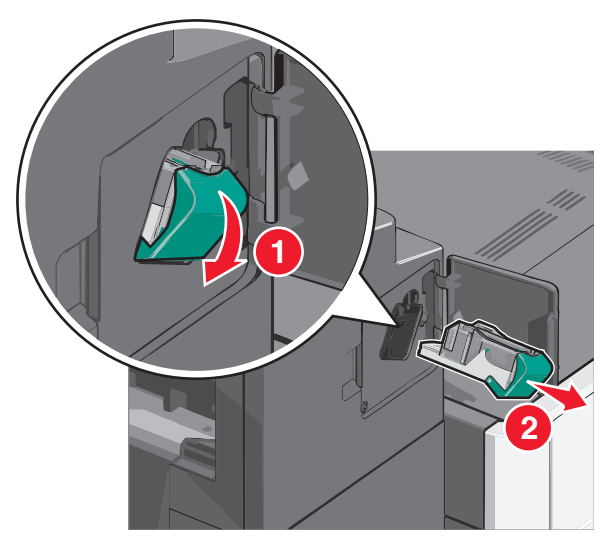

3 Za pomocą blaszki unieś osłonę zszywek, a następnie usuń wszelkie zacięte lub luźne zszywki.

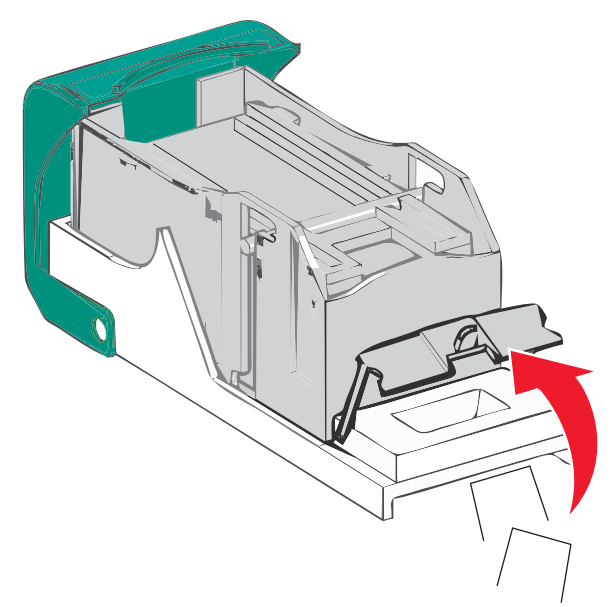

4 Zamknij osłonę zszywek.

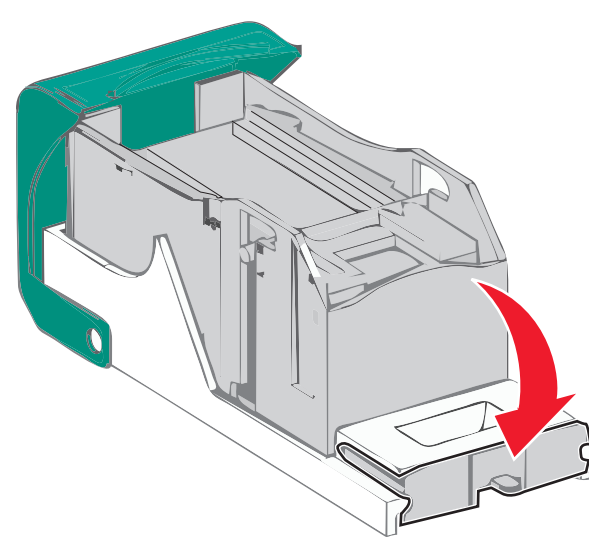

5 Dociśnij osłonę zszywek tak, aby *zatrzasnęła się* na swoim miejscu.

6 Wciśnij mocno pojemnik na kasetę zszywek z powrotem do modułu zszywacza tak, aby pojemnik *zatrzasnął się* na swoim miejscu.

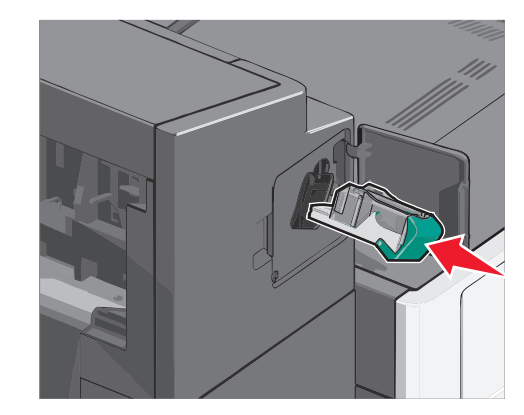

- 7 Zamknij drzwiczki zszywacza.
- 8 Na panelu sterowania drukarki dotknij opcji Kontynuuj, zacięcie usunięte.